#### Eureka Math

1st Grade Module 3 Lesson 13

At the request of elementary teachers, a team of Bethel & Sumner educators met as a committee to create Eureka slideshow presentations. These presentations are not meant as a script, nor are they required to be used. Please customize as needed. Thank you to the many educators who contributed to this project!

Directions for customizing presentations are available on the next slide.

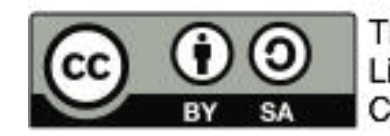

This work by Bethel School District (<u>www.bethelsd.org</u>) is licensed under the Creative Commons Attribution Non-Commercial Share-Alike 4.0 International License. To view a copy of this license, visit http://creativecommons.org/licenses/by/4.0/. Bethel School District Based this work on Eureka Math by Common Core (http://greatminds.net/maps/math/copyright) Eureka Math is licensed under a Creative Commons Attribution Non-Commercial-ShareAlike 4.0 License.

#### **Customize this Slideshow**

#### **Reflecting your Teaching Style and Learning Needs of Your Students**

- > When the Google Slides presentation is opened, it will look like Screen A.
- > Click on the "pop-out" button in the upper right hand corner to change the view.
- $\succ$  The view now looks like Screen B.
- ➤ Within Google Slides (not Chrome), choose FILE.
- ➤ Choose MAKE A COPY and rename your presentation.
- ➤ Google Slides will open your renamed presentation.
- ➤ It is now editable & housed in MY DRIVE.

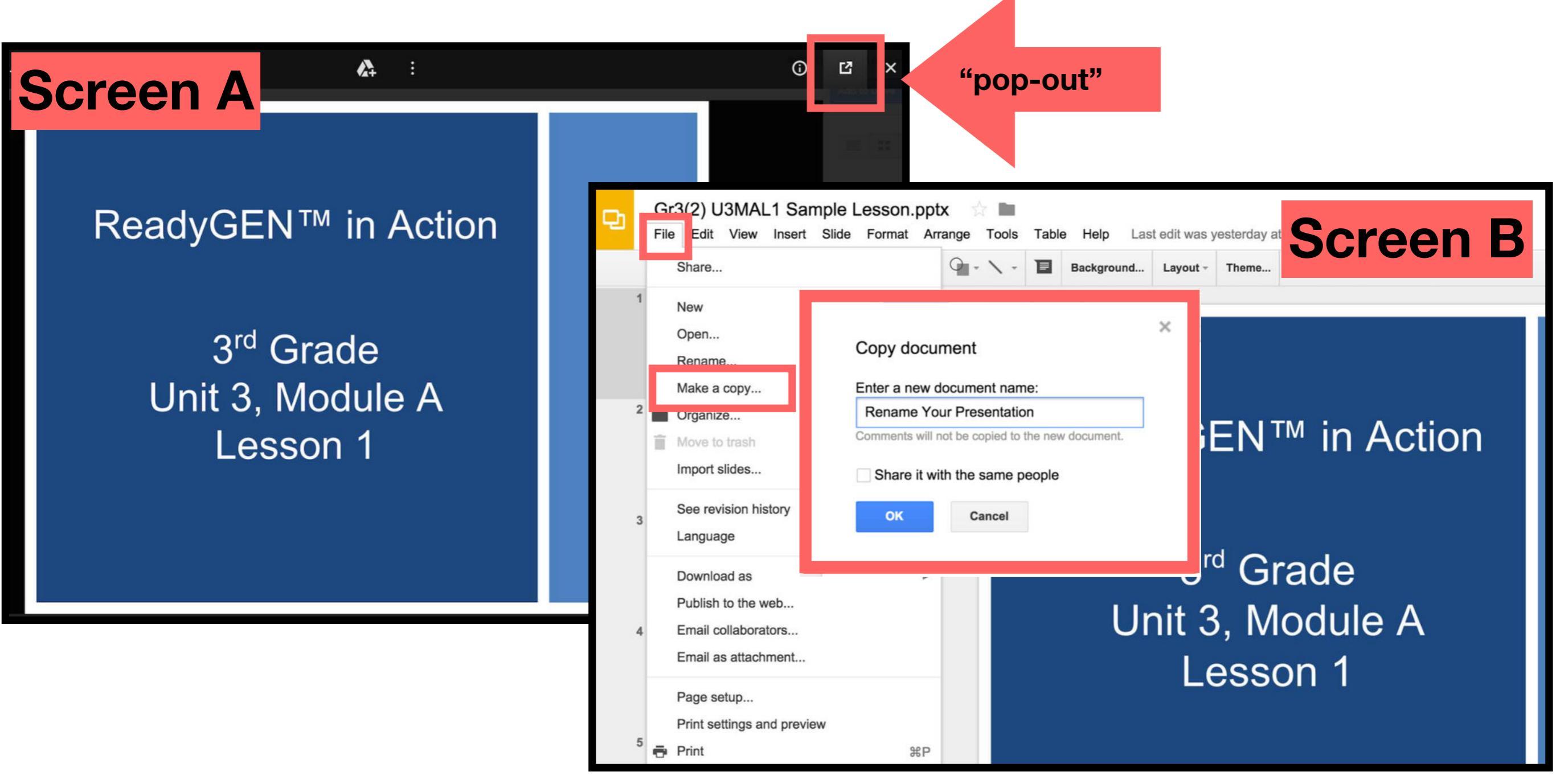

#### Icons

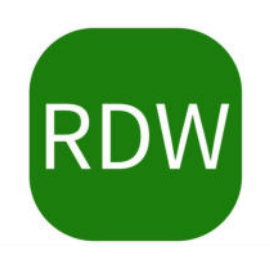

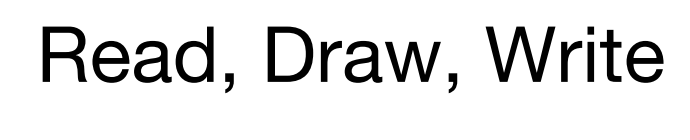

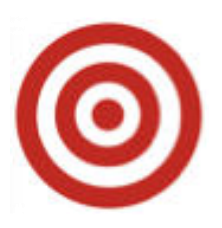

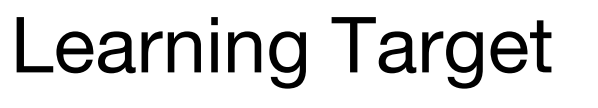

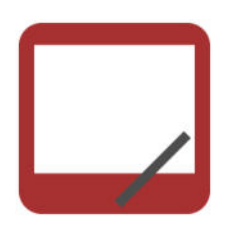

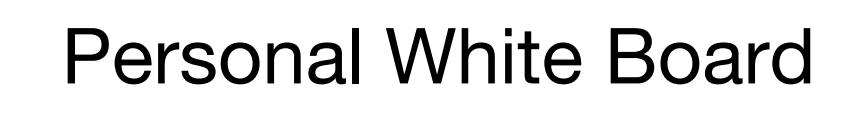

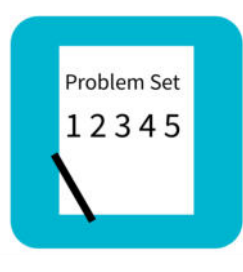

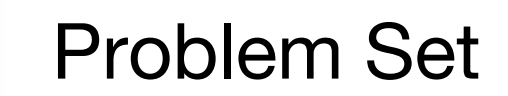

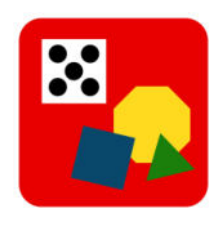

Manipulatives Needed

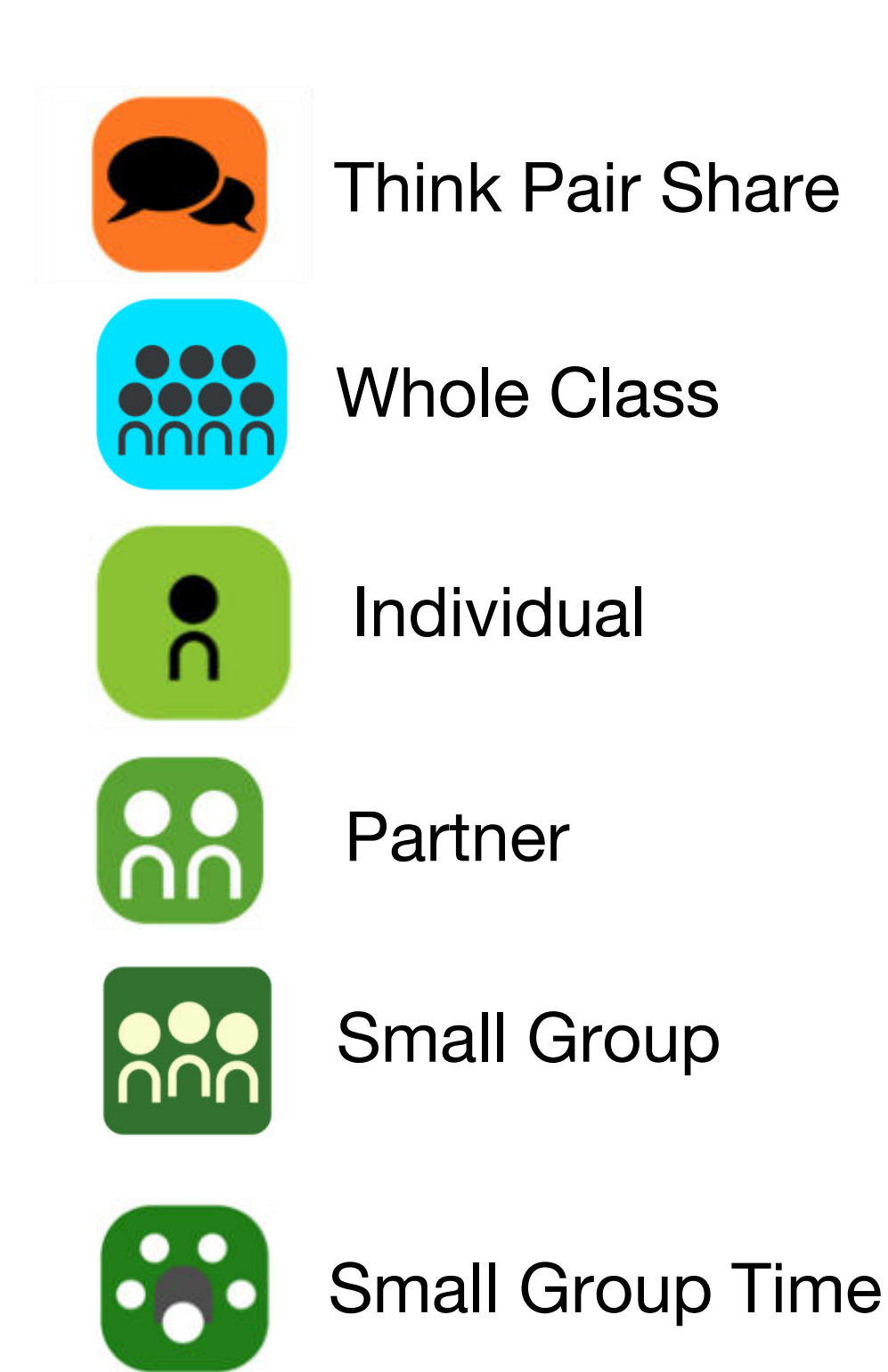

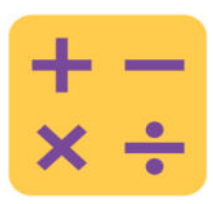

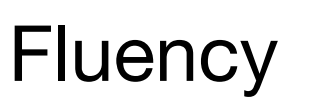

#### Lesson 13

Objective: Ask and answer varied word problem types about a data set with three categories.

#### Suggested Lesson Structure

- Fluency Practice
   Application Problem
   Concept Development
   Student Debrief
   Total Time
- (18 minutes) (5 minutes) (27 minutes) (10 minutes) (60 minutes)

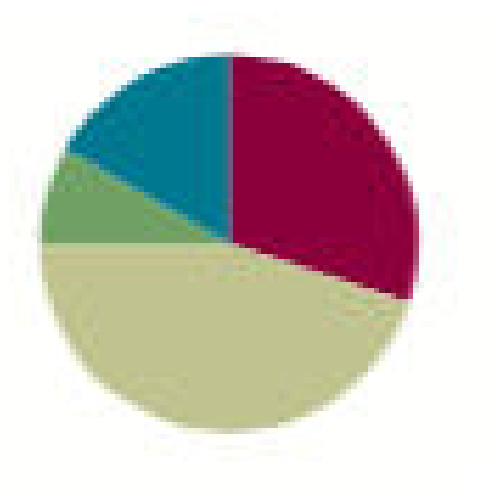

#### Materials Needed

- (T) Hide Zero cards (Lesson 2 Fluency Template 1)
- (S) Add Three Numbers Sprint
- (T) Graph entitled Favorite Things to Make with Snow created on easel (data: snow angels—3, snowman—12, and snow forts—2)
   OR use the chart in the presentation
- (S) Personal white board

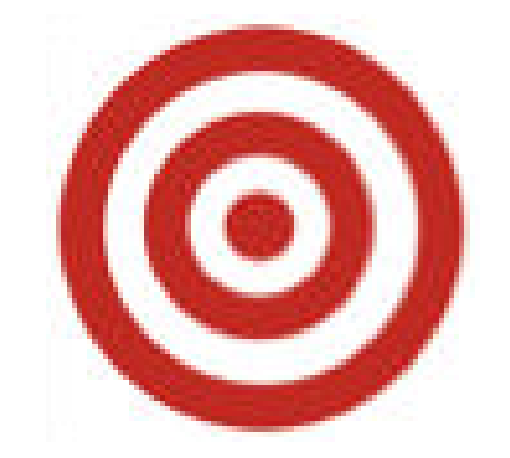

I can ask and answer varied word problem types about a data set with three categories

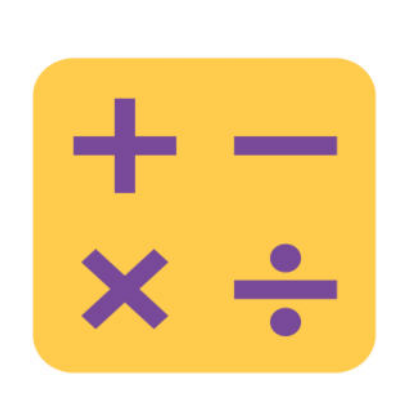

### Hide Zero Number Sentences

# Let's practice saying addition sentences using tens and ones!

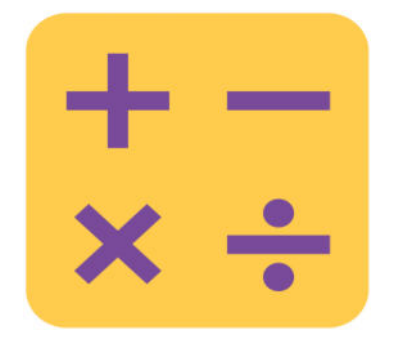

#### Sprint: Add Three Numbers

#### Let's do a sprint!

|   | A STORY OF | UNITS |
|---|------------|-------|
|   |            |       |
| A | <b>1</b>   |       |

Name

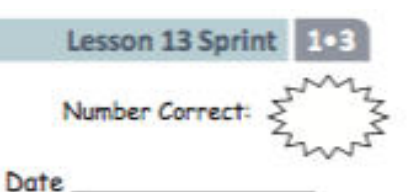

\*Write the missing number.

| 1.  | 9 + 1 + 3 = 🗆  | 16. | 6 + 3 + 8 = 🗆  |
|-----|----------------|-----|----------------|
| 2.  | 9 + 2 + 1 = 🗆  | 17. | 5 + 9 + 4 = 🗆  |
| З.  | 5 + 5 + 3 = 🗆  | 18. | 3 + 12 + 4 =   |
| 4.  | 5 + 2 + 5 = 🗆  | 19. | 3 + 11 + 5 = 🗆 |
| 5.  | 4 + 5 + 5 = 🗆  | 20. | 5 + 6 + 7 = 🗆  |
| 6.  | 8 + 2 + 4 = 🗆  | 21. | 2 + 6 + 3 = 🗆  |
| 7.  | 8 + 3 + 2 = 🗆  | 22. | 3 + 2 + 13 =   |
| 8.  | 12 + 2 + 2 =   | 23. | 3 + 13 + 3 =   |
| 9.  | 3 + 3 + 12 =   | 24. | 9 + 1 + 🗆 = 14 |
| 10. | 4 + 4 + 5 = 🗆  | 25. | 8 + 4 + 🗆 =    |
| 11. | 2 + 15 + 2 =   | 26. | □ + 8 + 6 =    |
| 12. | 7 + 3 + 3 = 🗆  | 27. | 2 + 🗆 + 7 =    |
| 13. | 1 + 17 + 1 = 🗆 | 28. | 2 + 2 + 🗆 =    |
| 14. | 14 + 2 + 2 =   | 29. | 19 = 6 + 🗆 +   |
| 15. | 4 + 12 + 4 =   | 30. | 18 = 7 + 🗆 +   |

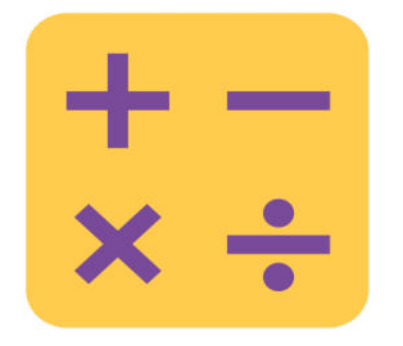

#### Sprint: Add Three Numbers

#### Let's do a sprint!

| Lesson 13 Sprint |
|------------------|
| Number Correct:  |
| Date             |
|                  |

\*Write the missing number.

A STORY OF UNITS

В

Name

| 1.  | 9+1+2=□        | 16. | 6+3+9=□               |
|-----|----------------|-----|-----------------------|
|     |                |     |                       |
| 2.  | 9 + 4 + 1 = 🗆  | 17. | 4 + 9 + 2 = 🗆         |
| 3.  | 5 + 5 + 1 = 🗆  | 18. | 2 + 12 + 4 = 🗆        |
| 4.  | 5 + 3 + 5 = 🗆  | 19. | 2 + 11 + 5 = 🗆        |
| 5.  | 4 + 5 + 5 = 🗆  | 20. | 6 + 6 + 7 = 🗆         |
| 6.  | 8 + 2 + 2 = 🗆  | 21. | 2 + 6 + 5 = 🗆         |
| 7.  | 8 + 3 + 2 = 🗆  | 22. | 3 + 3 + 13 = 🗆        |
| 8.  | 11 + 1 + 1 = 🗆 | 23. | 3 + 14 + 3 = 🗆        |
| 9.  | 2 + 2 + 14 = 🗆 | 24. | 9 + 1 + 🗆 = 13        |
| 10. | 4 + 4 + 4 = 🗆  | 25. | 8 + 4 + 🗆 = 15        |
| 11. | 2 + 13 + 2 = 🗆 | 26. | <b>□</b> + 8 + 6 = 18 |
| 12. | 6 + 3 + 3 = 🗆  | 27. | 2 + 🗆 + 6 = 18        |
| 13. | 1 + 15 + 1 = 🗆 | 28. | 2 + 5 + 🗆 = 18        |
| 14. | 15 + 2 + 2 = 🗆 | 29. | 19 = 5 + 🗆 + 9        |
| 15. | 3 + 14 + 3 = 🗆 | 30. | 19 = 7 + 🗆 + 6        |

## **Application Problem**

Zoe made friendship necklaces for her 3 closest friends. Make a graph to show the two colors of beads she used. She used 8 green beads for Lily, 4 purple beads for Jamilah, and 12 green beads for Sage. How many green beads did she use?

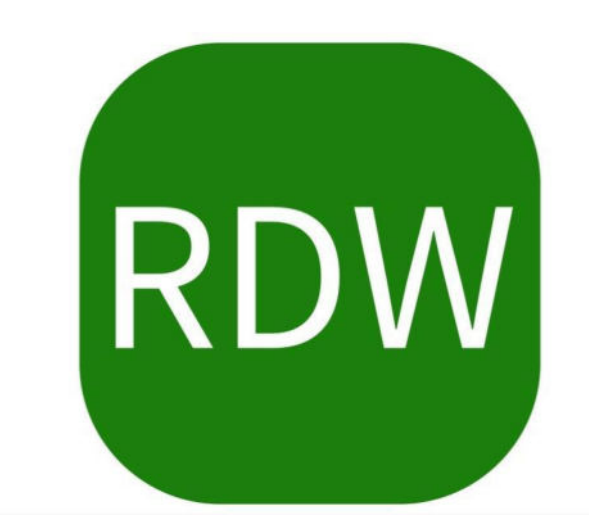

Here's a graph I made yesterday after talking to the children in my neighborhood.

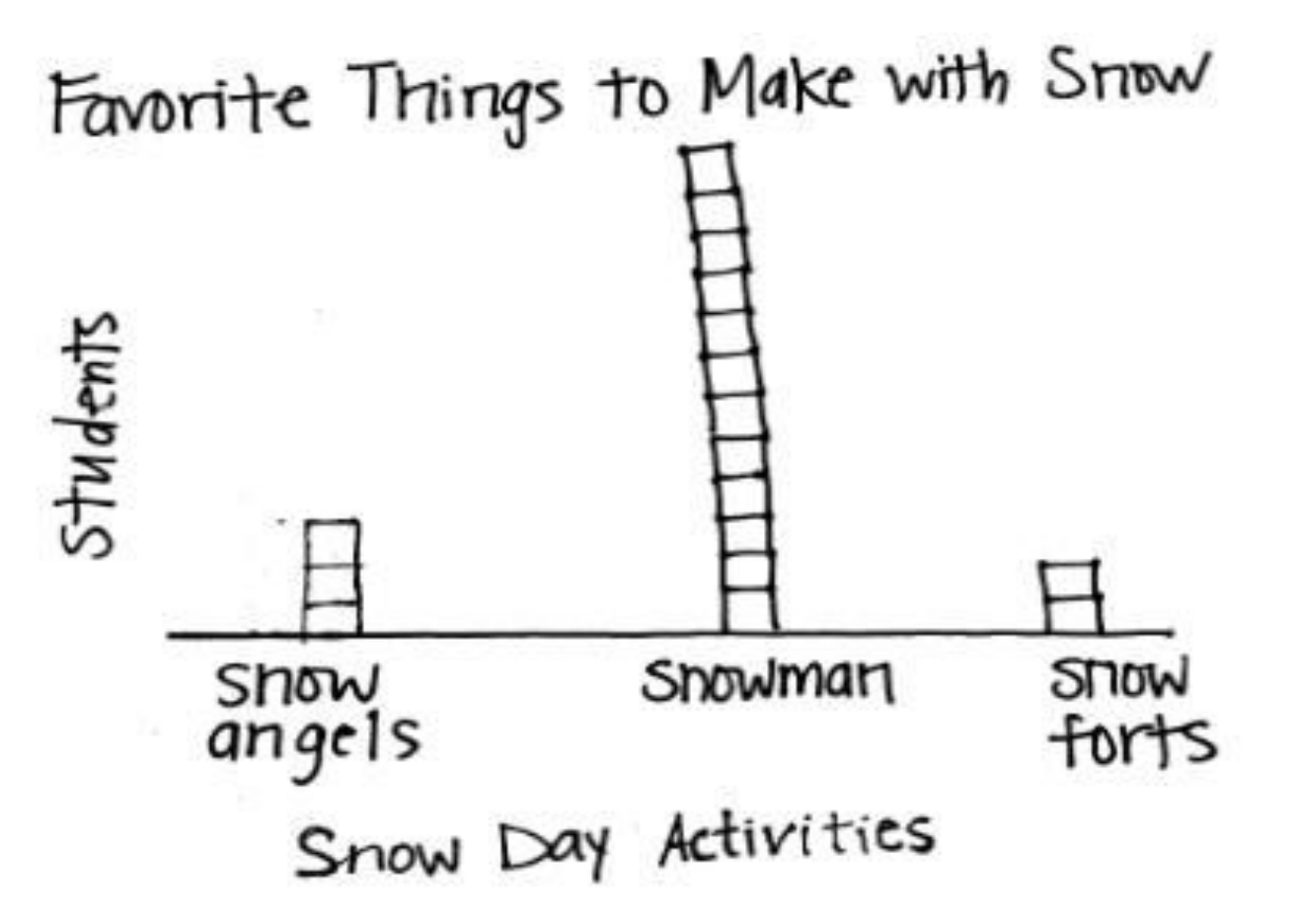

I asked what they like to do in the snow. The graph shows how the answered my question. What do you notice about this graph that is different from the graphs we used yesterday? What is similar?

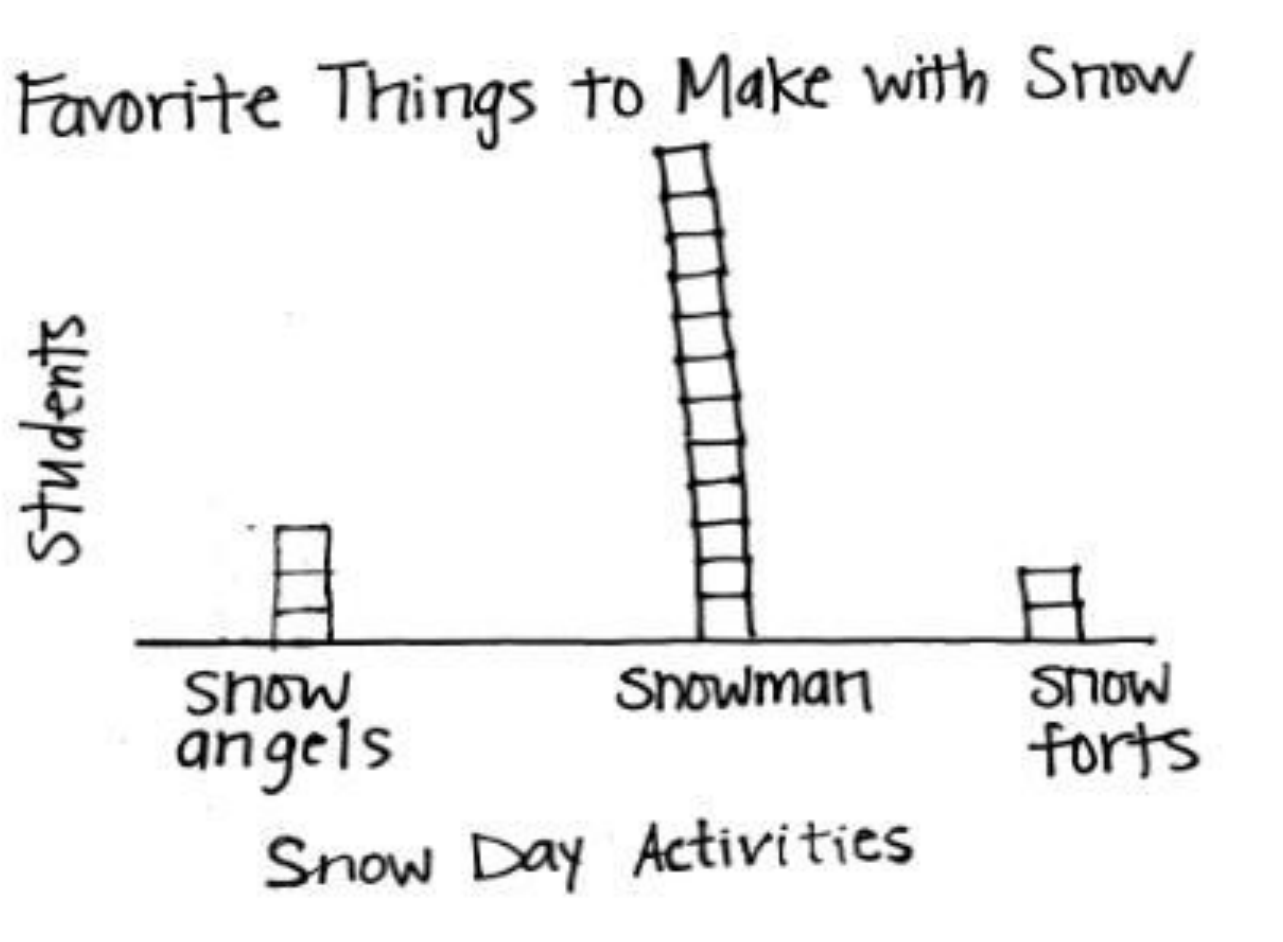

The starting point is on the bottom of this graph. Yesterday, we started from the top. Today, they are built like towers. But it's still following the rules. No overlaps. No gaps. The same endpoints.

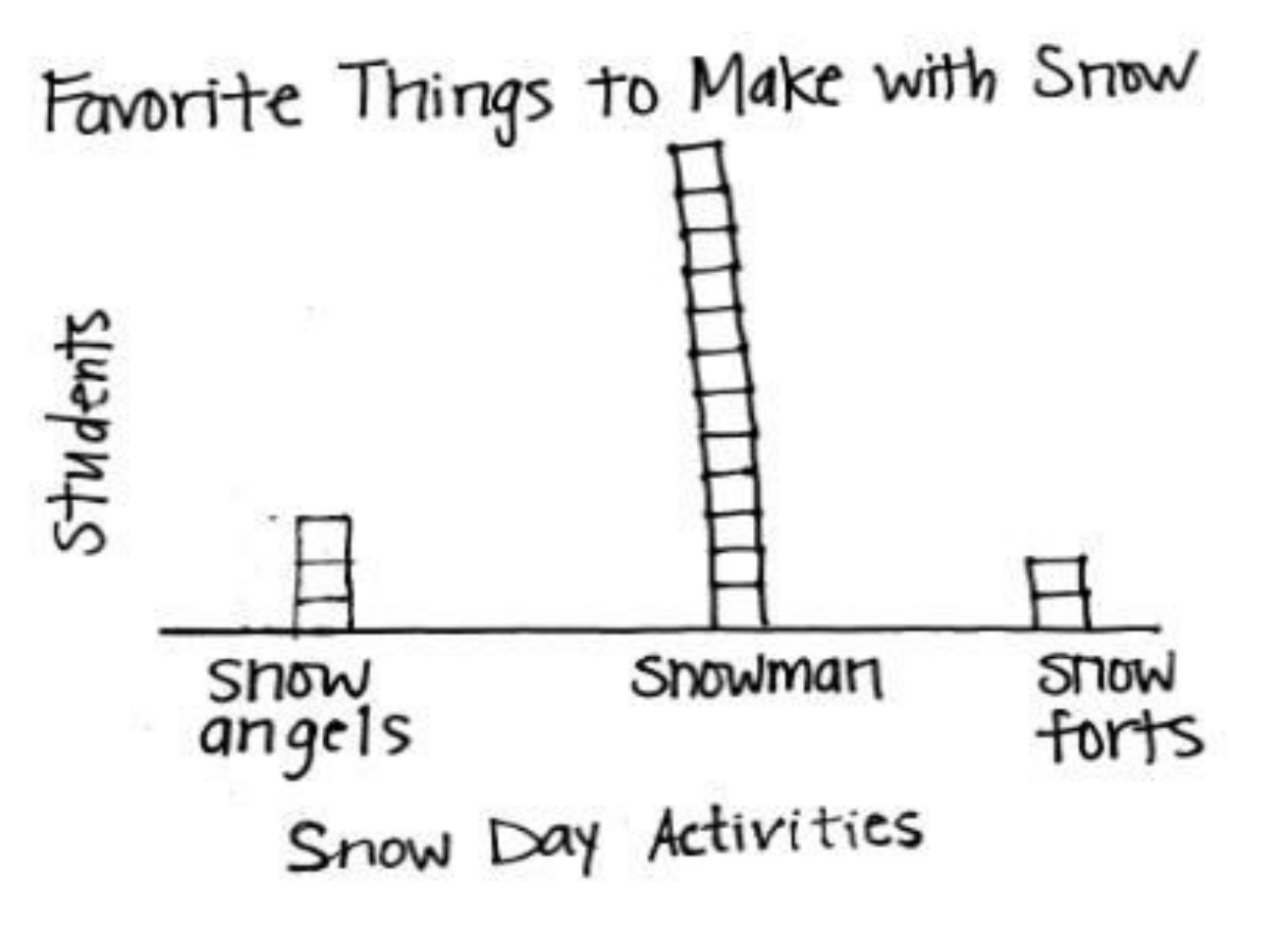

Turn and talk to your partner about what you notice. What information can you gather from reading this graph?

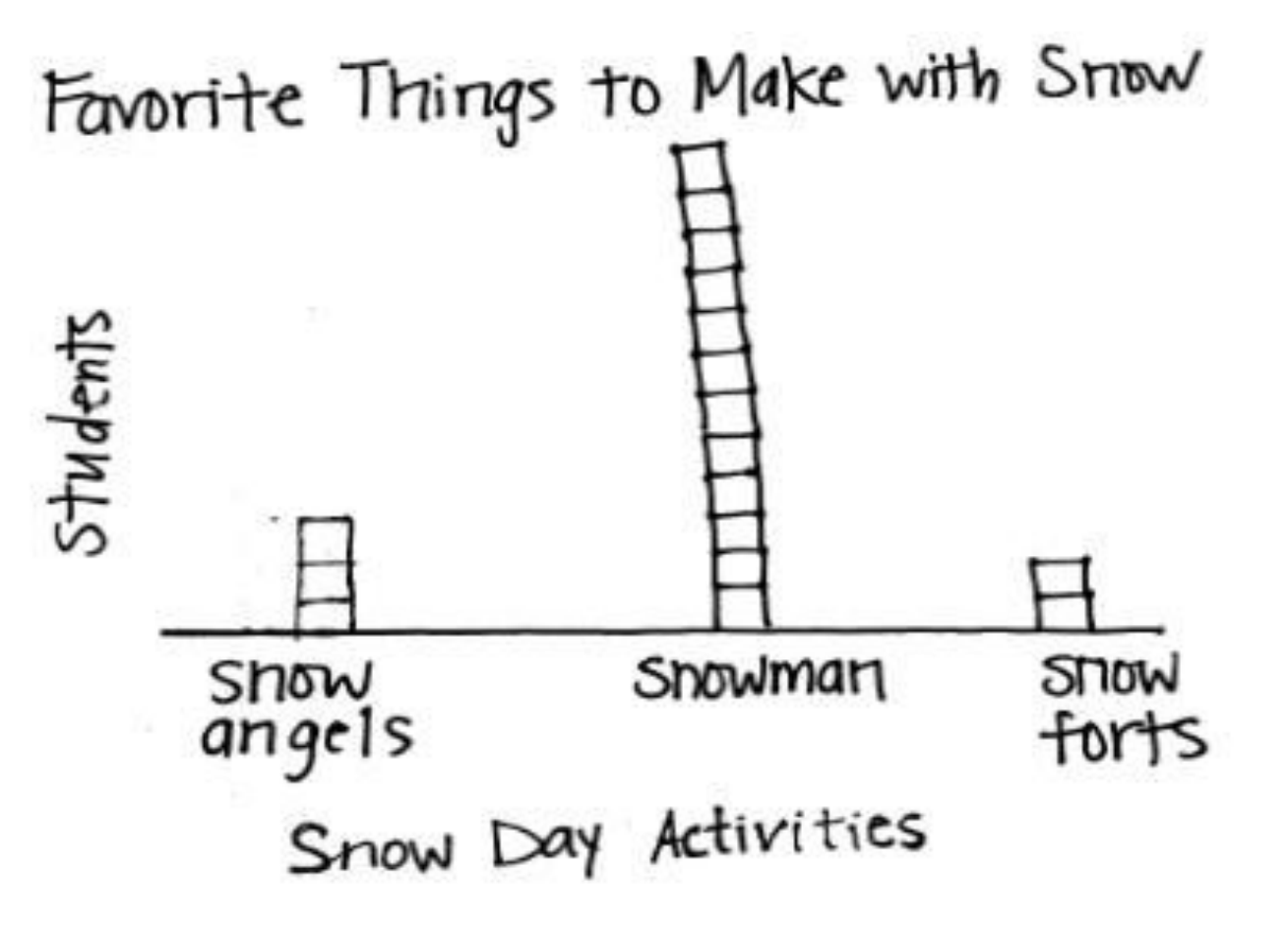

How many people prefer building a snowman over makir snow angels? How did you figure it out?

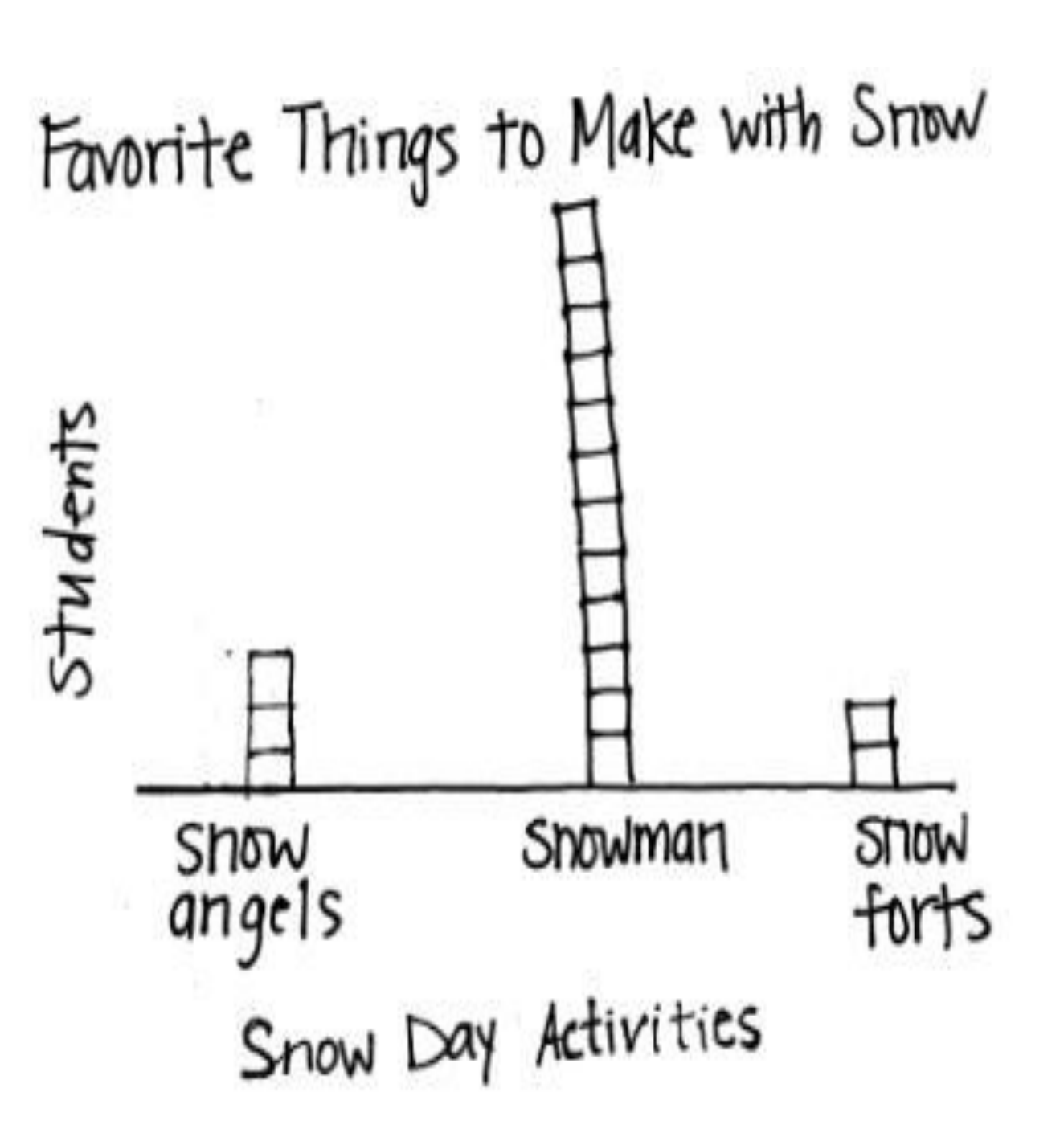

I heard some great ideas: I looked at the snowman and snow angels columns.

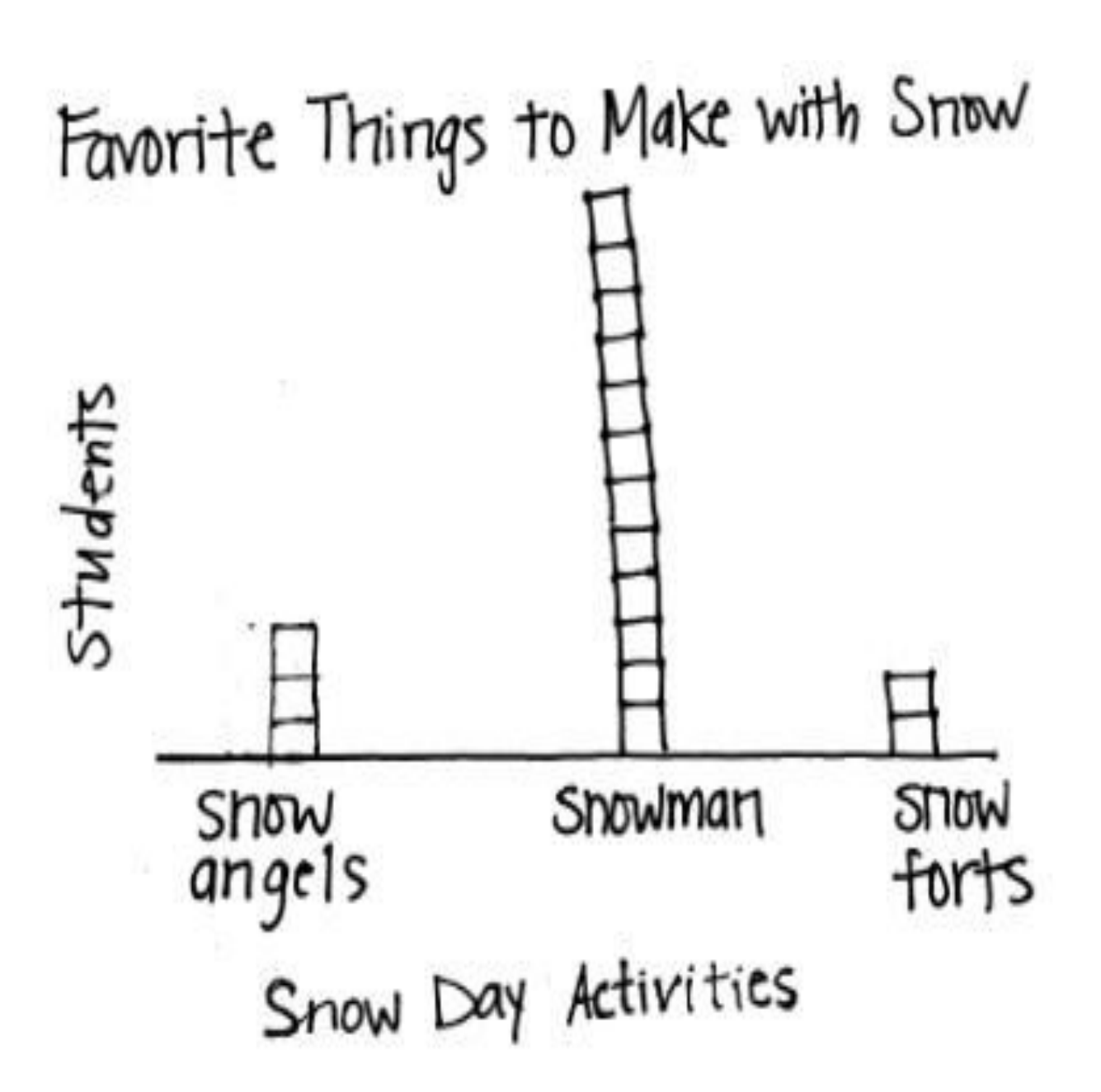

I also heard someone say: I counted on from the 4th square in the snowman column since they both have 3 votes.I already know that there are 3 votes for snow angels and 12 votes for the snowman, so I took away 3 from 12 and got 9.

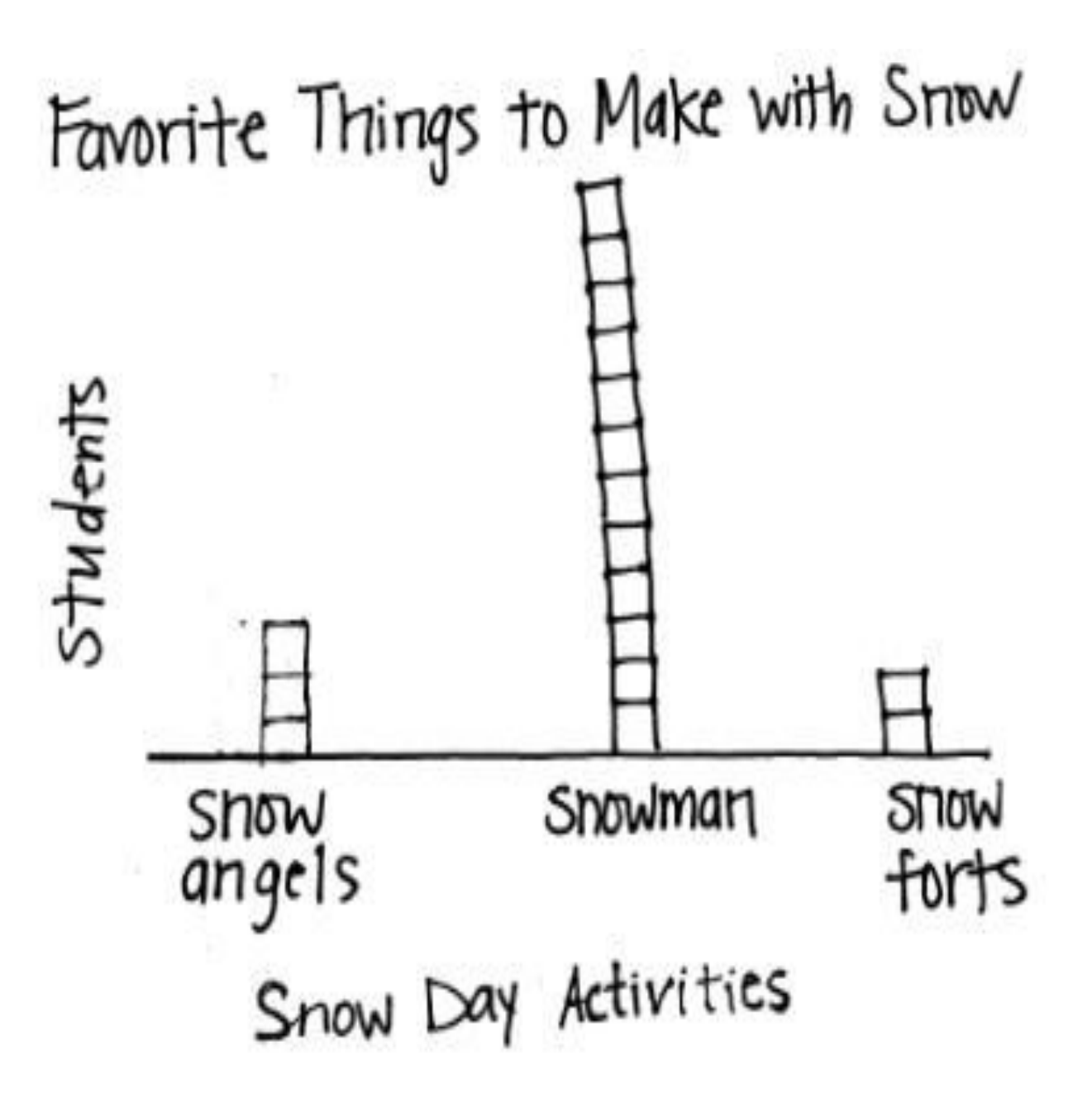

yesterday, many students counted to figure out which had more or fewer votes.

What subtraction sentence can you use to solve this problem?

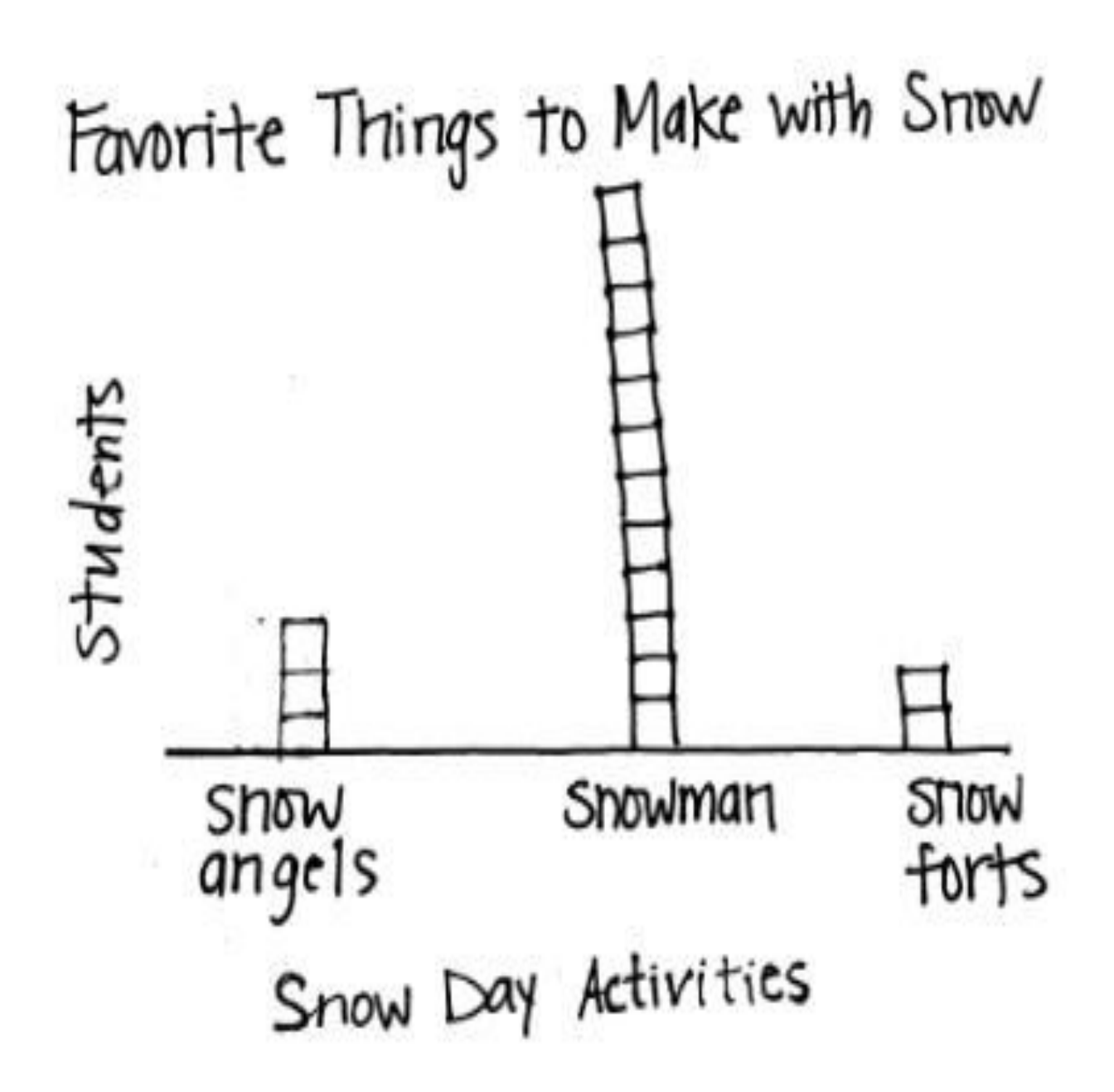

#### We can use 12–3=9!

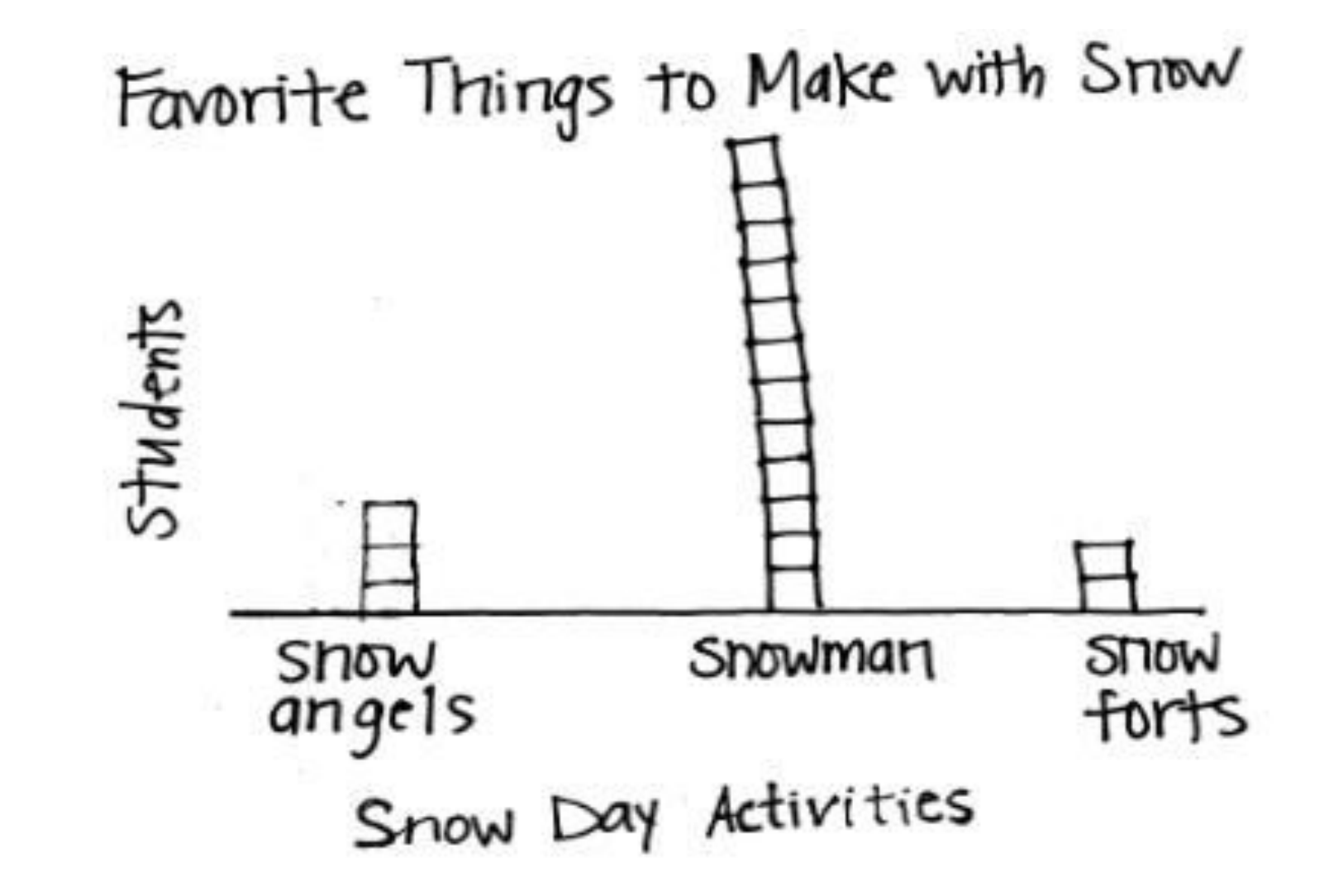

Explain to your partner how counting on and subtracting are related.

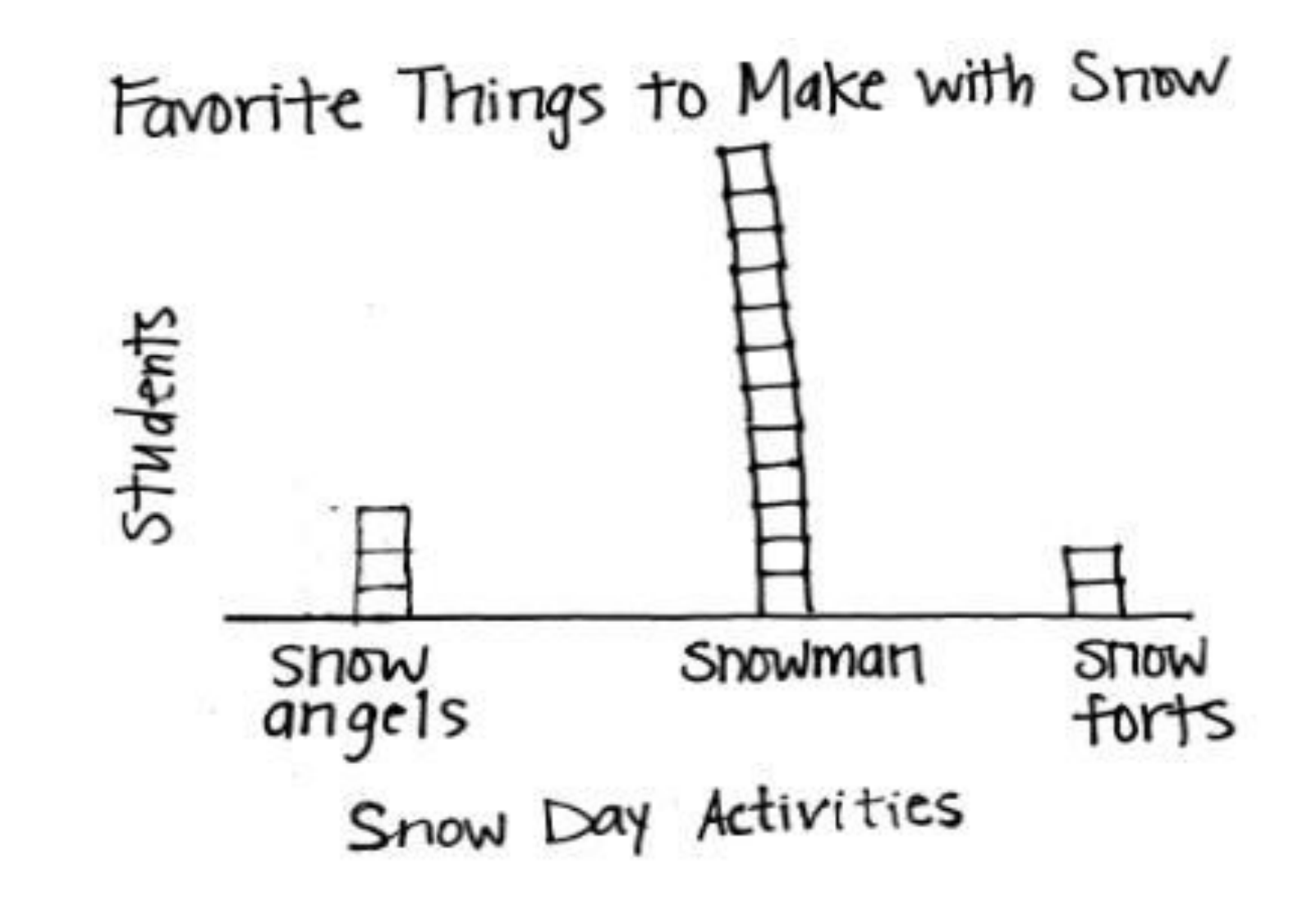

No matter how you solve this, we can use the number sentence 12 - 3 = 9 as a way to show how we solved the problem.

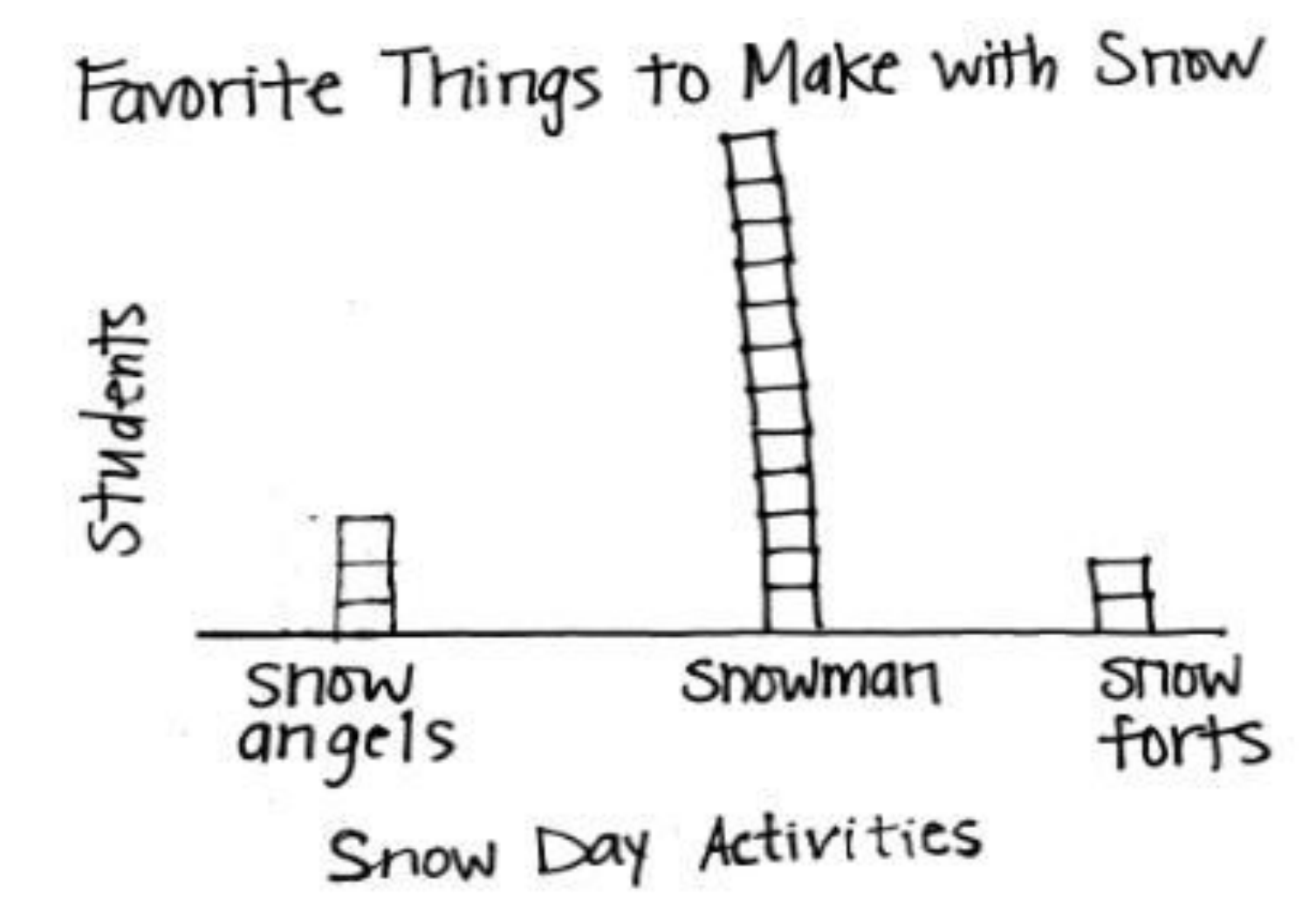

Let's answer some more questions about this graph!

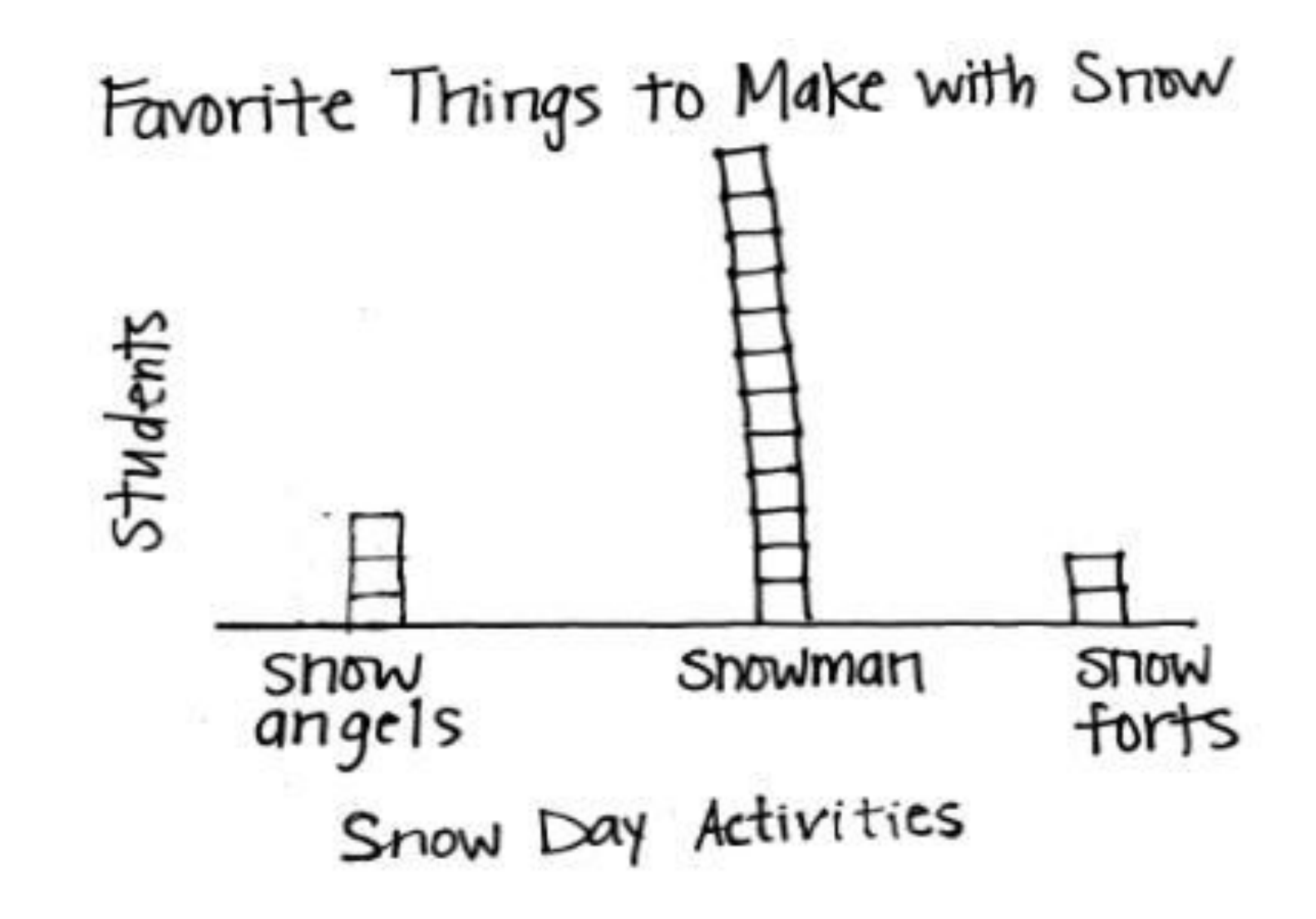

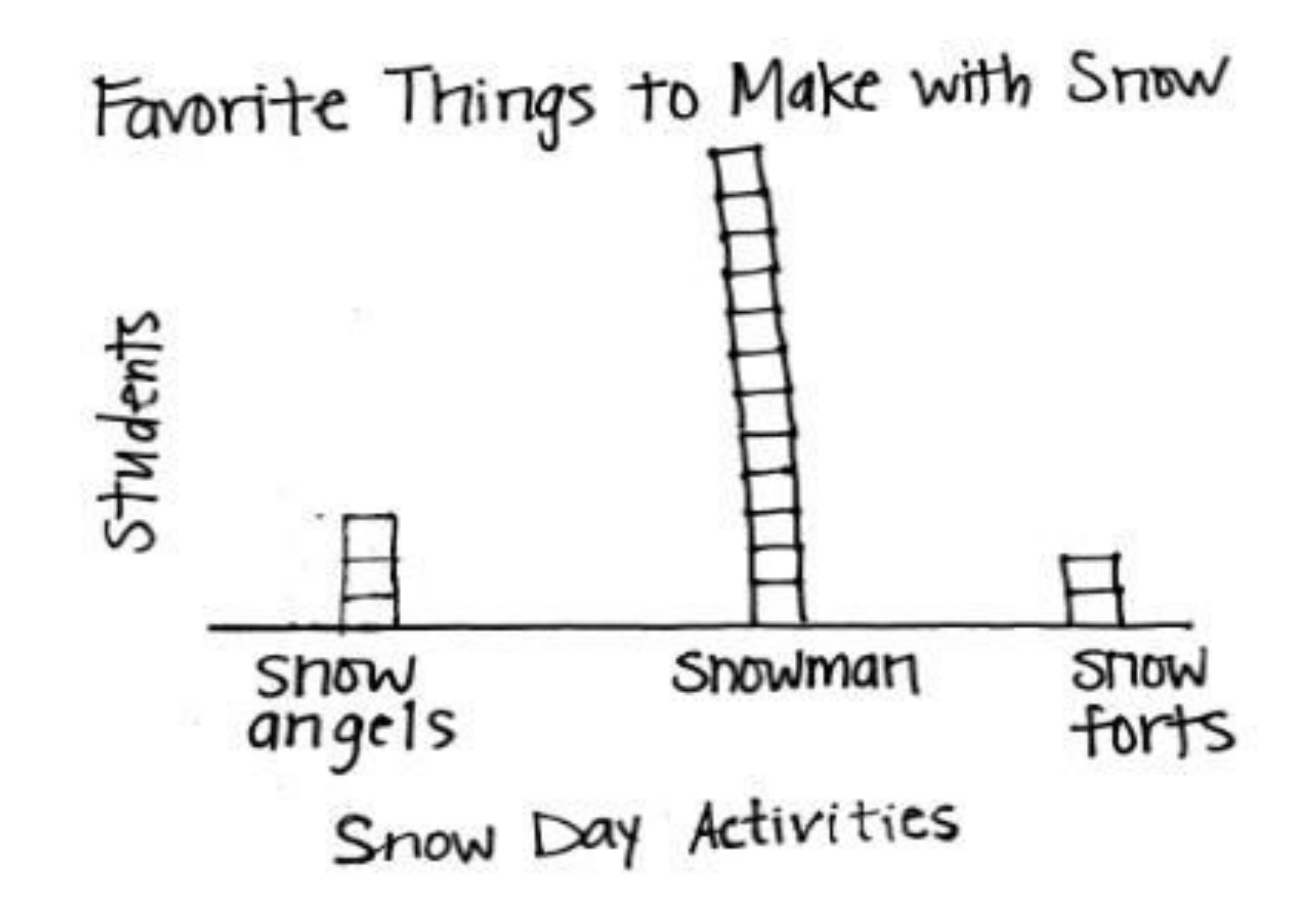

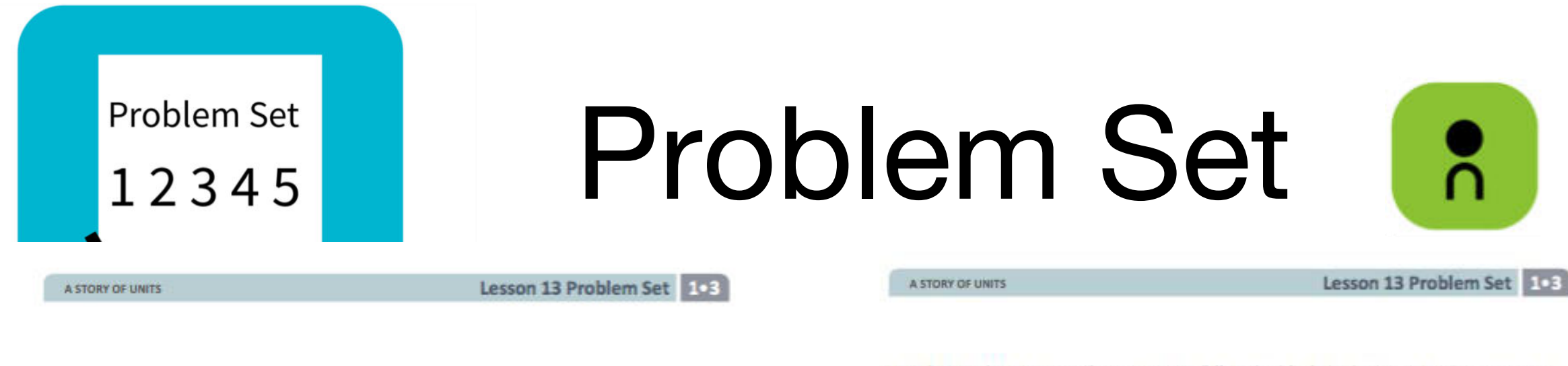

Date

Use the graph to answer the questions. Fill in the blank, and write a number sentence to the right to solve the problem.

Name

| 100                                                                                                    |                                                                                                    | alauda 🔗                                       |
|----------------------------------------------------------------------------------------------------|----------------------------------------------------------------------------------------------------|------------------------------------------------|
| sunny                                                                                                    | runy 😴                                                                                                    | cioudy                                         |
|                                                                                                    |                                                                                                    |                                                |
|                                                                                                    |                                                                                                    |                                                |
|                                                                                                    |                                                                                                    |                                                |
|                                                                                                    |                                                                                                    |                                                |
|                                                                                                    |                                                                                                    |                                                |
|                                                                                                    |                                                                                                    |                                                |
|                                                                                                    |                                                                                                    |                                                |
|                                                                                                    |                                                                                                    |                                                |
| How many more days wer                                                                                                    | e cloudy than sunny?                                                                                                    |                                                |
| more day(s) we                                                                                                    | the cloudy than sunny                                                                                                    |                                                |
| more day(s) we<br>How many fewer days we                                                                                                    | re cloudy than sunny.                                                                                                    |                                                |
| How many fewer days we<br>more day(s) we                                                                                                    | re cloudy than sunny. —<br>re cloudy than rainy?<br>re cloudy than rainy. —                                                                                                    |                                                |
| <pre> more day(s) we How many fewer days we more day(s) we</pre>                                                                                                    | re cloudy than sunny. —<br>re cloudy than rainy?<br>re cloudy than rainy. —                                                                                                    |                                                |
| more day(s) we<br>How many fewer days we<br>more day(s) we<br>How many more days wer                                                                                                    | are cloudy than sunny. —<br>The cloudy than rainy?<br>The cloudy than rainy. —<br>The rainy than sunny?                                                                                                    |                                                |
| more day(s) we<br>How many fewer days we<br>more day(s) we<br>How many more days wer<br>more day(s) we                                                                                              | ere cloudy than sunny. —<br>re cloudy than rainy?<br>ere cloudy than rainy. —<br>re rainy than sunny?<br>ere rainy than sunny                                                                                                    |                                                |
| more day(s) we<br>How many fewer days we<br>more day(s) we<br>How many more days wer<br>more day(s) we<br>How many total days did                                                                   | are cloudy than sunny. —<br>the cloudy than rainy?<br>the cloudy than rainy. —<br>the class keep track of the class keep track of the c | e weather?                                     |
| more day(s) we<br>How many fewer days we<br>more day(s) we<br>How many more days wer<br>more day(s) we<br>How many total days did<br>The class kept track of a                                      | are cloudy than sunny. —<br>are cloudy than rainy?<br>are cloudy than rainy. —<br>are rainy than sunny?<br>are rainy than sunny<br>the class keep track of the<br>a total of days.                                                                                                    | ie weather?                                    |
| more day(s) we<br>How many fewer days we<br>more day(s) we<br>How many more days wer<br>more day(s) we<br>How many total days did<br>The class kept track of a<br>If the next 3 school days         | are cloudy than sunny<br>are cloudy than rainy?<br>are cloudy than rainy<br>the cloudy than sunny?<br>are rainy than sunny<br>the class keep track of the<br>a total of days.<br>s are sunny, how many of t                                                                                                    | ie weather?<br>'he school days will be sunny i |
| more day(s) we<br>How many fewer days we<br>more day(s) we<br>How many more days wer<br>more day(s) we<br>How many total days did<br>The class kept track of a<br>If the next 3 school days<br>all? | are cloudy than sunny<br>re cloudy than rainy?<br>are cloudy than rainy<br>the cloudy than sunny?<br>are rainy than sunny<br>the class keep track of the<br>total of days.<br>s are sunny, how many of t                                                                                                    | e weather?<br>he school days will be sunny i   |

Use the graph to answer the questions. Fill in the blank, and write a number sentence that helps you solve the problem.

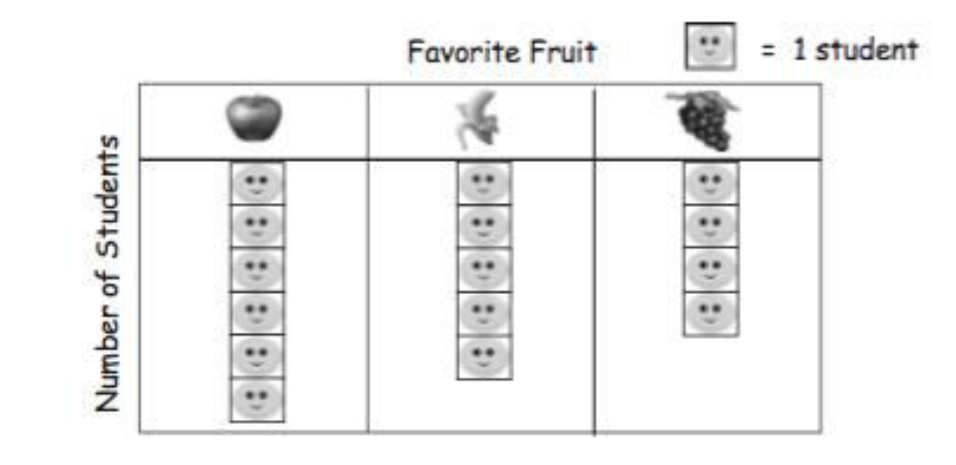

6. How many fewer students chose bananas than apples?

\_\_\_\_\_ fewer students chose bananas than apples.

7. How many more students chose bananas than grapes?

more students chose bananas than grapes.

8. How many fewer students chose grapes than apples?

\_\_\_\_\_ fewer students chose grapes than apples. \_\_\_\_\_

9. Some more students answered about their favorite fruits. If the new total number of students who answered is 20, how many more students answered?

\_\_\_\_\_ more students answered the question.

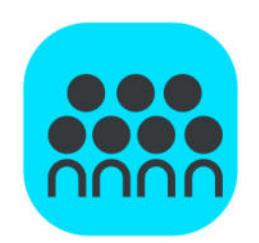

How is using the counting on strategy related to using a **subtraction** sentence when looking for how many more or fewer votes one received when comparing two categories?

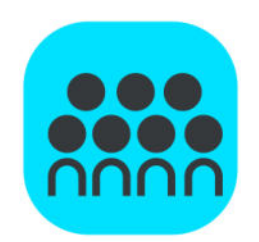

How is using the counting on strategy related to using a **addition** sentence when looking for how many more or fewer votes one received when comparing two categories?

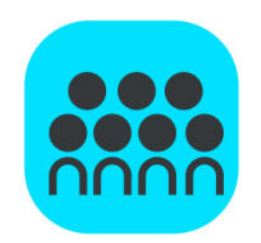

When is it more efficient to use number combinations to solve rather than counting on?

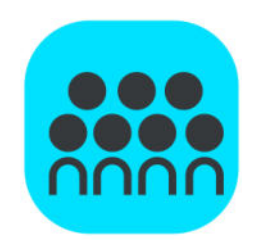

#### Look at Problem 1. Which problem on Page 2 connects to this one? How do you know?

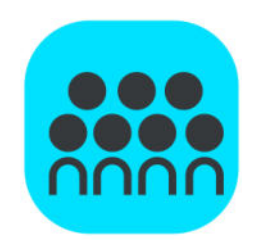

#### How are the Favorite Fruit and School Day Weather graphs set up differently?

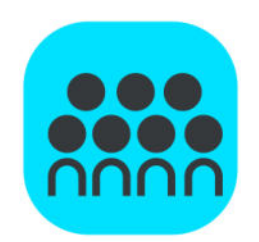

Explain to your partner how you solved Problem 9. Compare how each of you solved the problem.

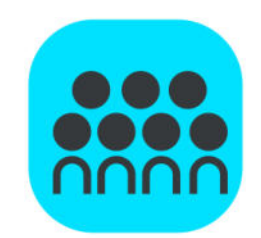

How did the Application Problem connect to today's lesson?

### Exit Ticket

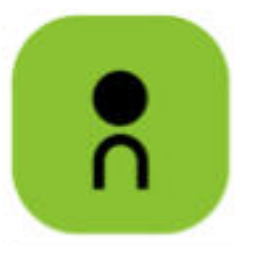

A STORY OF UNITS

Lesson 13 Problem Set 103

Use the graph to answer the questions. Fill in the blank, and write a number sentence that helps you solve the problem.

| 3  | A  | 18- |
|----|----|-----|
| -  | 14 | 1   |
|    |    |     |
|    |    | ••  |
| •• | •• | •   |
|    |    | ••  |
|    |    | 1.0 |

6. How many fewer students chose bananas than apples?

\_\_\_\_\_ fewer students chose bananas than apples. \_\_

7. How many more students chose bananas than grapes?

\_\_\_\_\_ more students chose bananas than grapes. \_\_\_\_

8. How many fewer students chose grapes than apples?

\_\_\_\_\_ fewer students chose grapes than apples. \_\_\_\_\_\_

9. Some more students answered about their favorite fruits. If the new total number of students who answered is 20, how many more students answered?

\_\_\_\_ more students answered the question.